## 富怡排料文件在,放码文件丢失,把纸样文件找回来的方法

也就是在排料(GMS)中输出PLT文件,再在设计放码(DGS)中打开PLT文件。 操作步骤:

- 1. 在排料系统中打开唛架文件;
- 2. 点击 📰 纸样资料----纸样总体资料;

| 低样资料 全部尺码资料 纸样总体资料                                                                                                    |                                                                                                    |                                                                                                    |      |
|----------------------------------------------------------------------------------------------------|----------------------------------------------------------------------------------------------------|----------------------------------------------------------------------------------------------------|------|
| 🗌 仅设定当前尺码                                                                                                    | 套件                                                                                                    | 面积                                                                                                    | 重量   |
| <ul> <li>紙样数量: 1</li> <li>第用</li> <li>井梓限定</li> <li>● 单向 ○ 双向 ○ 四向 ○ 任意 采用</li> <li>① 光矸翻转</li> <li>第用</li> <li>● 动排料</li> <li>● 锁定纸样</li> <li>采用</li> <li>● 一般 ○ 最后 采用</li> </ul>                                                                                                    | Pantalon<br>Pantalon<br>Pantalon<br>Pantalon<br>Pantalon<br>Pantalon<br>Pantalon<br>Pantalon<br>Pantalon<br>Pantalon | 10331.57<br>10747.27<br>11166.03<br>11629.97<br>12075.14<br>12546.45<br>12998.47<br>13478.98<br>13994.15<br>14496.54<br>15006.53 |      |
| <ul> <li>允许倾斜</li> <li>○ 度</li> <li>采用</li> <li>○ 上</li> <li>○ 上<td>总面积 138471<br/>总重量 0</td><td>1<br/>公斤/平方厘<sup>3</sup></td><td>* 重算</td></li></ul> | 总面积 138471<br>总重量 0                                                                                                  | 1<br>公斤/平方厘 <sup>3</sup>                                                                                                    | * 重算 |

- 如上图所示,把 纸样数量设为"1",点击旁边的"采用"; 布纹线方向设为"单向",点击旁边的"采用", 选择"矩形虚位""等量"输入一个量,点击旁边的"采用"。
   4. 点击"炸西", 盖的一"在哇加卡里三饭样", 让"虚信",盖的对包土持
- 4. 点击"选项"菜单——"在唛架上显示纸样",让"虚位"前的对勾去掉;

| 显示唛架纸样                            |       |        |           |
|-----------------------------------|-------|--------|-----------|
| <ul><li>紙样</li><li>✓ 边线</li></ul> |       | ☑ 填充颜色 | ▼件套颜色     |
| ☑ 布纹线                             |       | □ 文字   | <br>☑ 净样线 |
| ☑ 缝迹线                             | ☑ 绗缝线 | ☑ 辅助线  | ✓ 临时辅助线   |

| 参数设定                                                    |  |
|---------------------------------------------------------|--|
| 排料参数 紙样参数 显示参数 绘图打印 档案目录                                |  |
| 开关设重 数据设置<br>□ 剪口和边线合并(所有剪口转换成V型剪口) □ 使用载床时载辅助线 □ 绘喷架边框 |  |

选择 纸样选择工具,让同一纸样的所有码在主唛架区排放集中摆放在一起,如下图示;(如果码较多或纸样较大时,可以把唛架宽设置大点);

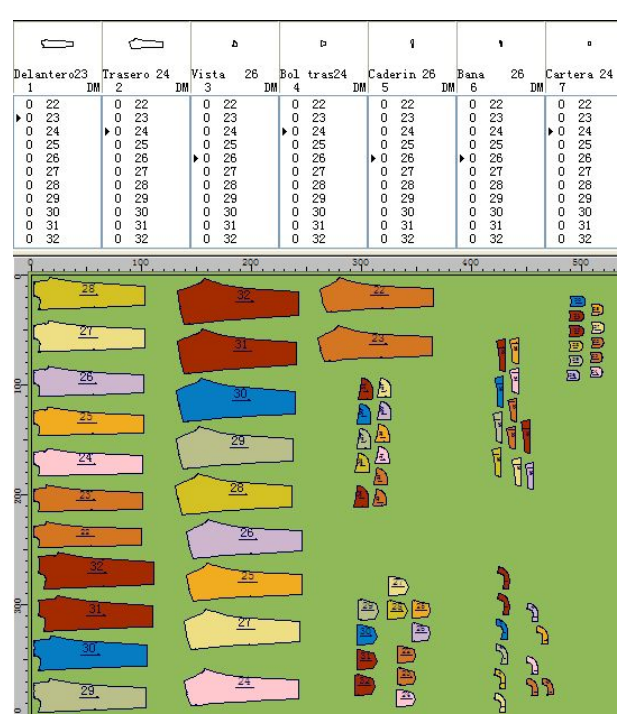

 输出 PLT 文件。点击 🔲 绘图,在当前绘图仪中选择一个绘图仪型号,纸张宽度要大 于唛架的宽度,选择"输出到文件",点击浏览;

| 当前绘图仪                                                               |               | <b>—</b> 0           |                           | 0                |
|---------------------------------------------------------------------|---------------|----------------------|---------------------------|------------------|
| RP MJ Plotter                                                       | ~             |                      |                           | 0000             |
| 纸张大小                                                                |               | 50                   | mm 🞆                      | 300 mm           |
| 自定义 4000 x 5                                                        | 000 mm 🔽      | ④纵向                  | ○描向                       | t                |
| <ul> <li>□ 使用轮廓字</li> <li>绘图质量</li> <li>● 差</li> </ul>              | □毎页整<br>○一般   | <b>行序 □</b> 1<br>○较好 | 比化绘图顺所<br>〇好              | ▶ ○最佳            |
| <ul> <li>● 使用轮廓字</li> <li>         绘图质量         ● 差     </li> </ul> | □ 毎页智<br>○ 一般 |                      | <b>比化绘图顺</b> 所<br>の好<br>录 | <b>序</b><br>○ 最佳 |

8. 选择保存 PLT 的路径,输入文件名,点击保存;

| 保存在 (I):         | 🞯 桌面 🛛 🔽 🔇 | 1 🗇 🛄 - |
|------------------|------------|---------|
| 我的文档             |            |         |
| 3 我的电脑<br>2 网上邻居 |            |         |
| 文件名(M):          | 11.plt     | 保存(5)   |

9. 打开设计放码 (DGS) 软件,点击"文档"菜单----打开 HPGL 文件,弹出打开对话框;

| 打开                                        | ? 🛛       |
|-------------------------------------------|-----------|
| 查找范围(I): 🞯 桌面 🔹                           | + 🖩 📥 🖬 + |
| → 我的文档 11.plt ● 我的文档 11.plt ● 我的电脑 ● 网上邻居 | 8         |
| 文件名(M): 11.plt                            | 打开 (0)    |
| 文件类型 (I): HPGL文件 (*.plt)                  | ▼ 取消      |
| 选择文件数据单位: 0.025 🚽 号型间最小间隔 50              | mm 💌      |

10. 选择 PLT 文件,在"选择文件数据单位"后选择相应的单位(输出时当前绘图仪选择 RP MJ Plotter,在此选择 0.025,如果输出时当前绘图仪选择 HPGL7475,在此选择 0.0254),

点击打开;

11. 点击"号型"菜单----号型编辑,设置与之前文件号型数同等的号型数(如果只有一个码,不需要操作这一步);

|   | 设置号型 | 現格表 |     |            |       |   |   |      |
|---|------|-----|-----|------------|-------|---|---|------|
| E | 号型名  |     | • 2 | <b>1</b> 3 | <br>5 | 6 | 7 | <br> |
| ┝ | -    |     |     |            |       |   |   | <br> |

12. 按 CTRL+F12 把全部纸样放入工作区,如下图示;

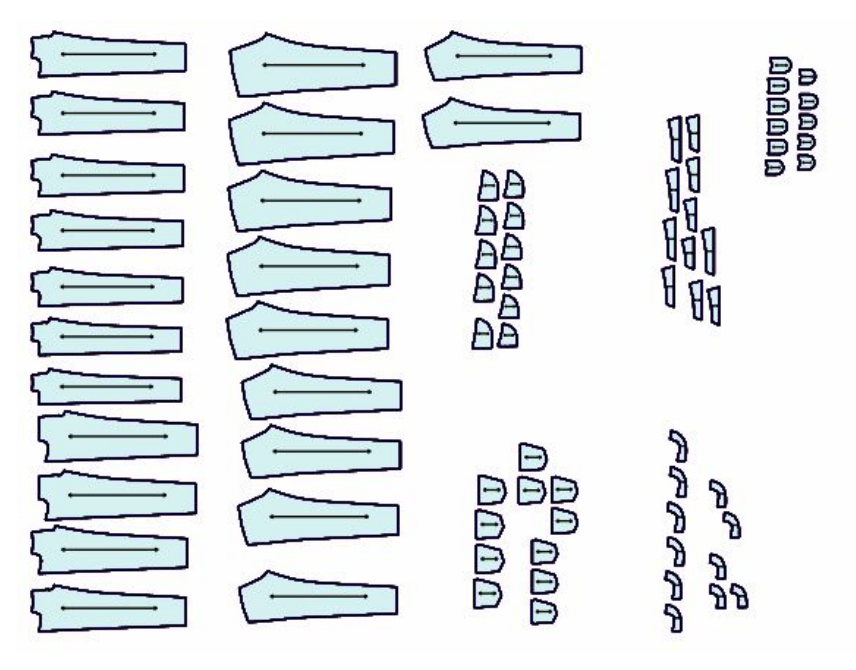

13. 用 接号型合并纸样工具分别用左键框选同一纸样的不同号型,结果如下图示。

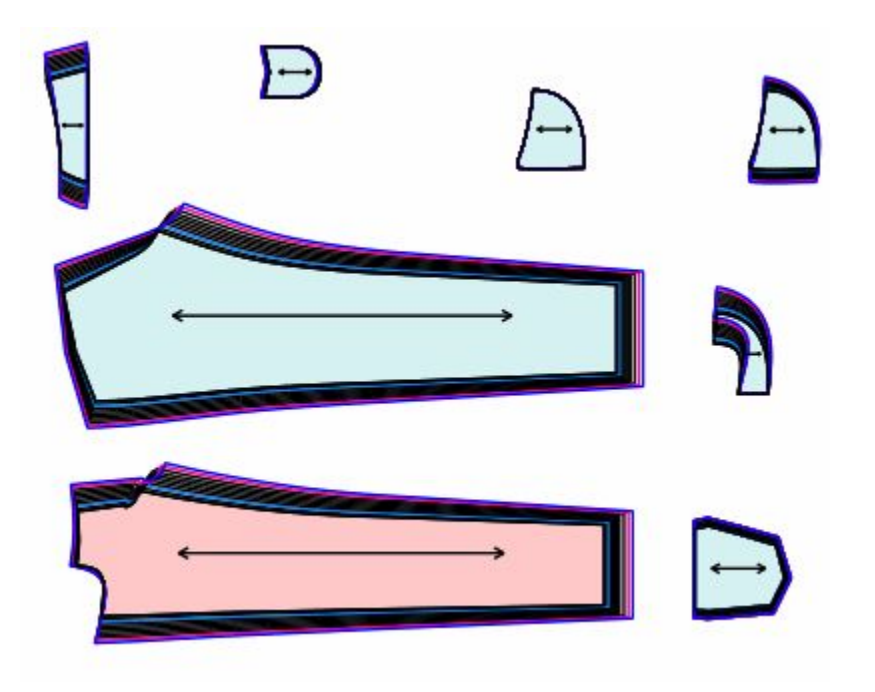